# <u>วิธีกำหนดแจ้งเดือนรถ ทาง SMS</u> 1. คลิกเมนู กำหนดรหัสรถ 2. คลิกเลือก รหัสรถที่ต้องการ

| 🏥 Tracking 👔 Analysis 🔜 | Shipment 🔡 Route 🧉 Preve | ntive 🔀 Setup 🤱 A           | dministrator 🛛 🔒 Mobile Re | salTime 📲 Log out 🛛 admin : บริษั     | ท โปรชอฟท์ คอม |
|-------------------------|--------------------------|-----------------------------|----------------------------|---------------------------------------|----------------|
| General 🔨               | 🕫 🕷 New Edit             | Delete                      |                            |                                       |                |
| กำหนดข้อมูลบริษัท       |                          | belete                      |                            |                                       |                |
| กำหนดรหัสพนักงาน        | Look For : ทั้งหมด       | •                           | Find                       | View : All                            | •              |
| กำหนดรหัสเขตพื้นที่     | Date Ontion :            | •                           |                            | Records per pa                        | uge · 10 🔻     |
| กำหนดรหัสลูกค้า         |                          |                             |                            |                                       | .gc . [10      |
| กำหนดประเภทลูกค้า       | 📃 รหัสรถ ทะเบียนรถ       | พนักงานขับรถ1               | พนักงานขับรถ2              | รายละเอียด                            | ชื่อโชน        |
| กำหนดผู้ประกอบการขนส่ง  | 359772 35977203          |                             |                            | test แจ้งเตือนความเร็วให้มีเสียงเตือน |                |
| Car 1                   | 81-7241 81-7241          |                             |                            |                                       |                |
| กำหนดรหัสรถ             | AVL-08 AVL-08            |                             |                            |                                       |                |
| กำหนดรหัสน้ำมัน         | GT-005 GT-005            | นาย ภูมิศักดิ์ ตรีภพศรีสกุล |                            |                                       | บางกะปี-ลา     |
| กำหนดอัตราราคาน้ำมัน    | GT-08 GT-08              |                             |                            | Tracker-test                          |                |
| Preventive 🔨            | K                        | ns) 🕨 M                     |                            |                                       |                |
| กำหนดศูนย์ช่อมรถ        |                          |                             |                            |                                       |                |

## 3. กำหนด "Alert" แจ้งเดือนรถทาง SMS

## Save เพื่อบันทึกข้อมูล

| 🏥 Tracking 👔 Analysis 🚬                    | Shipment 👬 Route 🥂 Preven        | tive 🛛 🔀 Setup 🔒 Admini  | strator 🛛 🔒 Mobile RealTime 🗖 | 🖁 Log out             |
|--------------------------------------------|----------------------------------|--------------------------|-------------------------------|-----------------------|
| General                                    | 🕫 🗸 New Save                     | Save & New Save & Clu    | ose Close                     |                       |
| กำหนดข้อมูลบริษัท                          |                                  |                          |                               |                       |
| กำหนดรหัสพนักงาน                           | General                          |                          |                               |                       |
| กำหนดรหัสเขตพื้นที่                        | Alert                            |                          |                               |                       |
| กำหนดรหัสลูกค้า<br>กำหนดประเภทอกค้า        | รายการแจ้งเตือน                  | 📝 การแจ้งเตือนทางโปรแกรม | 🗹 การแจ้งเตือนทางอีเมล์       | 🗹 การแจ้งเดือนทาง SMS |
| กำหนดผู้ประกอบการขนส่ง                     | แจ้งเดือนไม่พบสัญญาณดาวเทียม     |                          |                               |                       |
| Car 🔥                                      | แจ้งเตือนสตาร์ทเครื่อง           |                          |                               |                       |
| กำหนดรหัสรถ                                | แจ้งเตือนดับเครื่อง              |                          | $\checkmark$                  |                       |
| กำหนดรหัสน้ำมัน                            | แจ้งเดือนความเร็วเกินกำหนด       |                          |                               |                       |
|                                            | แจ้งเดือนอุณหภูมิสูงกว่ากำหนด    |                          |                               |                       |
| กำหนดศนย์ช่อมรถ                            | แจ้งเตือนอุณหภูมิต่ำกว่ากำหนด    |                          |                               |                       |
| กำหนดหน่วยนับ                              | แจ้งเตือนแบตเตอรี่ต่ำกว่ากำหนด   |                          |                               |                       |
| กำหนดอะไหล่                                | แจ้งเตือนแบตเตอรี่ถูกถอด         |                          |                               |                       |
| กำหนดยางล้อรถ<br>สวนมออว่มอว <del>จี</del> | แจ้งเตือนน้ำมันต่ำกว่ากำหนด      |                          |                               |                       |
| กำหนดหลุ่มภาษ<br>กำหนดรหัสการช่อมปารง      | แจ้งเตือนรถถูกดูดน้ำมัน          |                          | $\checkmark$                  |                       |
| กำหนดรหัสบริษัทประกันภัย                   | แจ้งเตือนรถเข้าพื้นที่ไม่อนุญาต  |                          |                               |                       |
| กำหนดแผนการช่อมปารุง                       | แจ้งเตือนรถออกนอกพื้นที่อนุญาต   |                          |                               |                       |
|                                            | แจ้งเตือนข้อมูลรถไม่เป็นบีจจุบัน |                          |                               |                       |
|                                            | แจ้งเดือนสัญญาณ SOS              |                          |                               |                       |

- 5. ตั้งค่าการแจ้งเตือน
- 6. เลือก "General Option"
- 7. ติ๊กเลือก "ส่ง SMS"
- 8. กรอกหมายเลขโทรศัพท์ สามารถใส่ได้สูงสุด 3 หมายเลข

#### คู่มือการใช้งาน Prosoft GPS

### Page | 2

| General                                                                               | <u> </u> | Save                                                                    |                                                                |
|---------------------------------------------------------------------------------------|----------|-------------------------------------------------------------------------|----------------------------------------------------------------|
| กำหนดข้อมูลบริษัท<br>กำหนดรหัสพนักงาน                                                 |          | General                                                                 |                                                                |
| กำหนดรหัสเขตพื้นที่<br>กำหนดรหัสลูกค้า<br>กำหนดประเภทลูกค้า<br>กำหนดผู้ประกอบการขนส่ง |          | กำหนดระยะห่างการเข้า-ออกบริษัทลูกค้า<br>จอดรถห่างจากบริษัทลูกค้าไม่เกิน | 200.00 เมตร<br>๔ RealTime กรณีรถจอดในบริษัท แสดงเป็นชื่อบริษัท |
| Car                                                                                   | <u> </u> |                                                                         |                                                                |
| กำหนดรหัสรถ<br>กำหนดรหัสน้ำมัน<br>กำหนดอัตราราคาน้ำมัน                                |          | อีเมลแจ้งเดือน                                                          | 🔲 อีเมล (ระบุได้มากกว่า 1 อีเมล ศันด้วยเครื่องหมาย ';')        |
| Preventive                                                                            | ^        |                                                                         |                                                                |
| กำหนดสูนย์ช่อมรถ<br>กำหนดหน่วยนับ<br>กำหนดอะใหล่<br>กำหนดยางล้อรถ                     |          | อเมลแจงเตอบ                                                             | ทดสอบการส่งอีเมล                                               |
| กาหนดกลุมภาษ<br>กำหนดรหัสการช่อมปารุง<br>ถ่ามนครบัสมริงชับประดับดัน                   |          | SMS แจ้งเดือน                                                           |                                                                |
| กำหนดแผนการช่อมปารุง                                                                  |          |                                                                         | 🗹 तंง SMS                                                      |
| Other                                                                                 |          | เบอร์โทร 1                                                              | 0813596920                                                     |
| General Option -                                                                      |          | เมอร์โพร 2                                                              | 0813596921                                                     |
| ปอิทินรถ                                                                              |          | เมาะร์โพร 2                                                             |                                                                |